## **ZOOM,** КАК ОРГАНИЗОВАТЬ УДОБНОЕ РАБОЧЕЕ МЕСТО

Составила:

Рогашкова С.Л., педагог-организатор МАОУ ДО г. Иркутска «Дворец творчества»

Иркутск, 2020

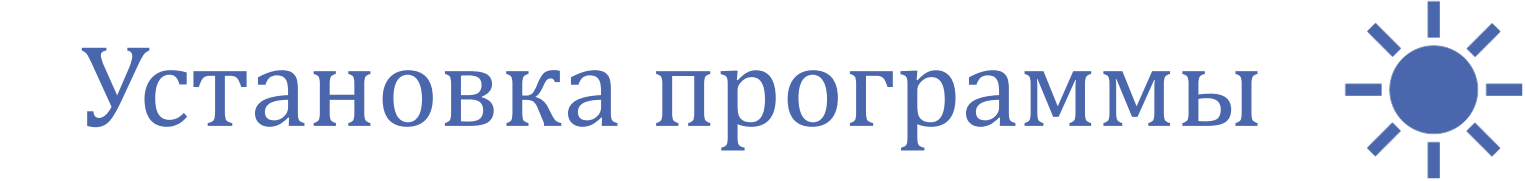

 В строке поиска можно просто написать «скачать приложение zoom на компьютер бесплатно» и пройти по ссылке <u>https://zoom.us/support/down4j</u>

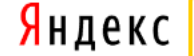

скачать приложение zoom на компьютер бесплатно

Найти

#### Download for Windows - Zoom

■ zoom.us > support/down4j ▼ Были 7 anp · Zoom is the leader in modern enterprise video communications, with an easy, reliable cloud platform for video and audio conferencing ... Zoom Rooms is the original software-based conference room solution used around the world in board, conference, huddle, and... Читать ещё >

• Скачивание начнётся автоматически. Далее надо установить приложение и авторизоваться в Zoom

# Приложением можно пользоваться как на компьютере, так и на телефоне

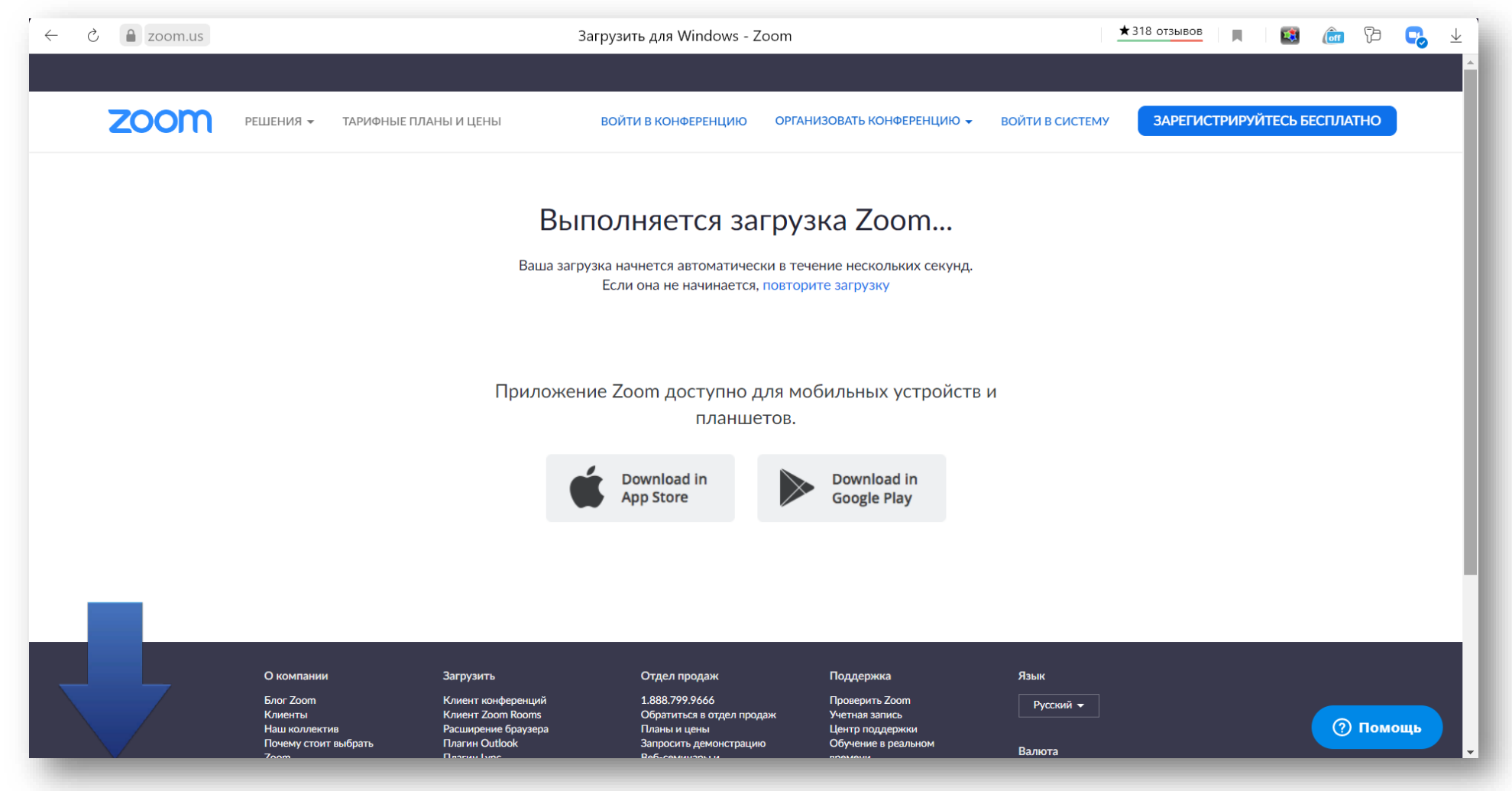

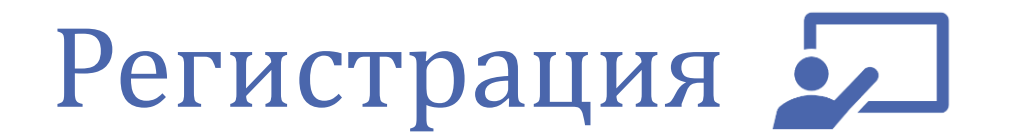

• После установки на рабочем столе появится ярлык

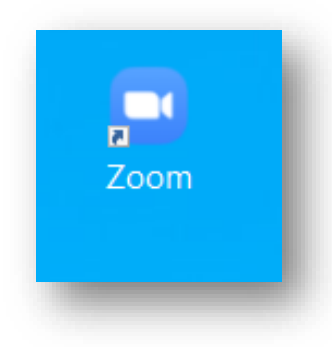

- Запускаем приложение и пишем в поле логин, свою электронную почту и придумываем пароль или входим с помощью Google или Facebook
- При 1-ом варианте на Вашу почту придёт такое письмо, вам надо активировать учётную запись нажав на синюю кнопку.

#### Зарегистрироваться бесплатно 🚢

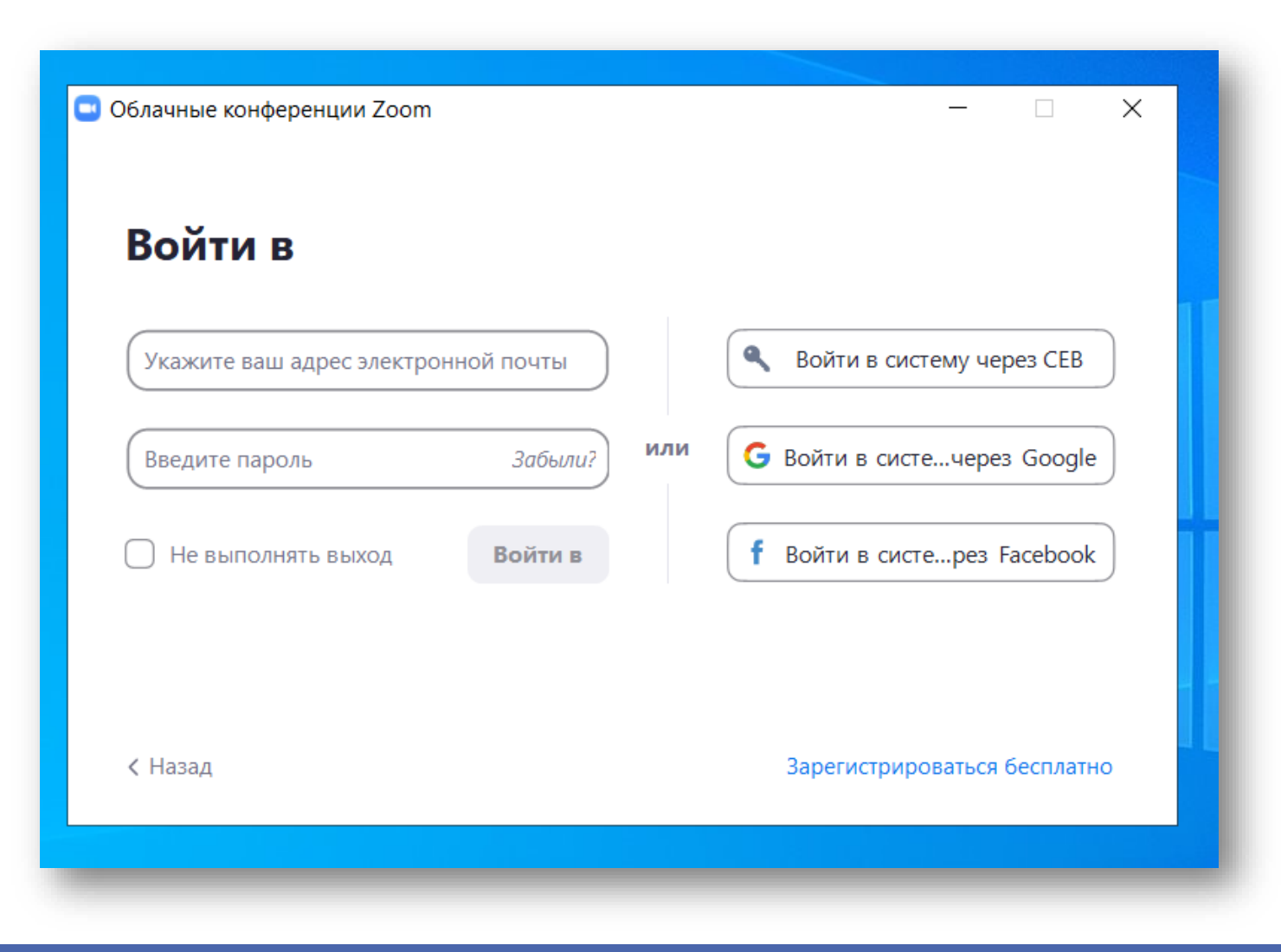

### Вход через Facebook

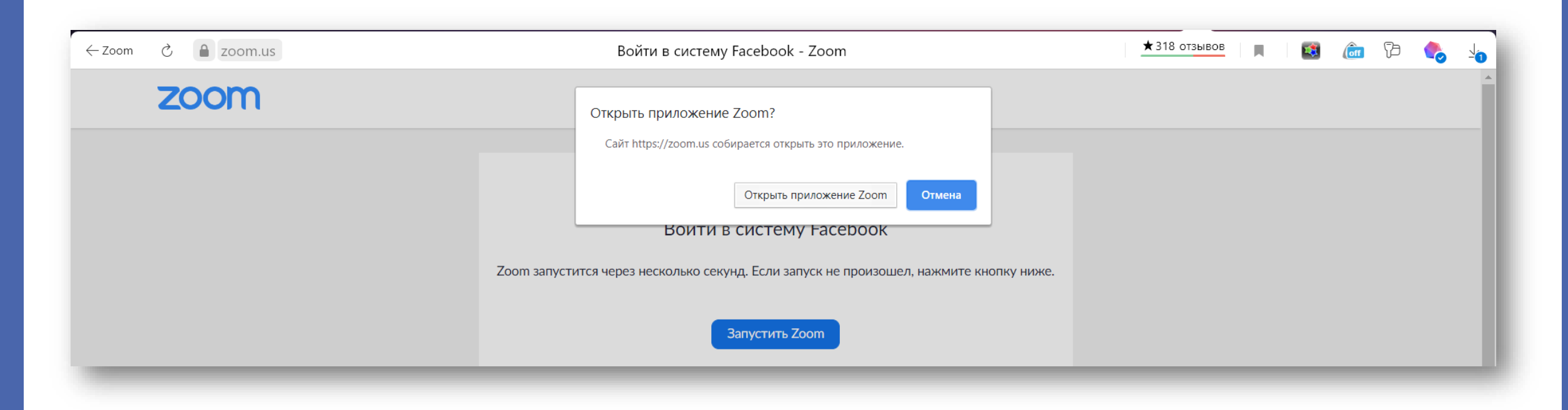

• Лично я использую Facebook

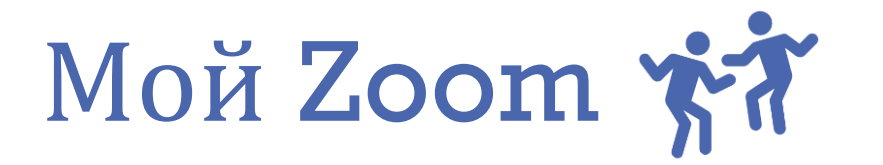

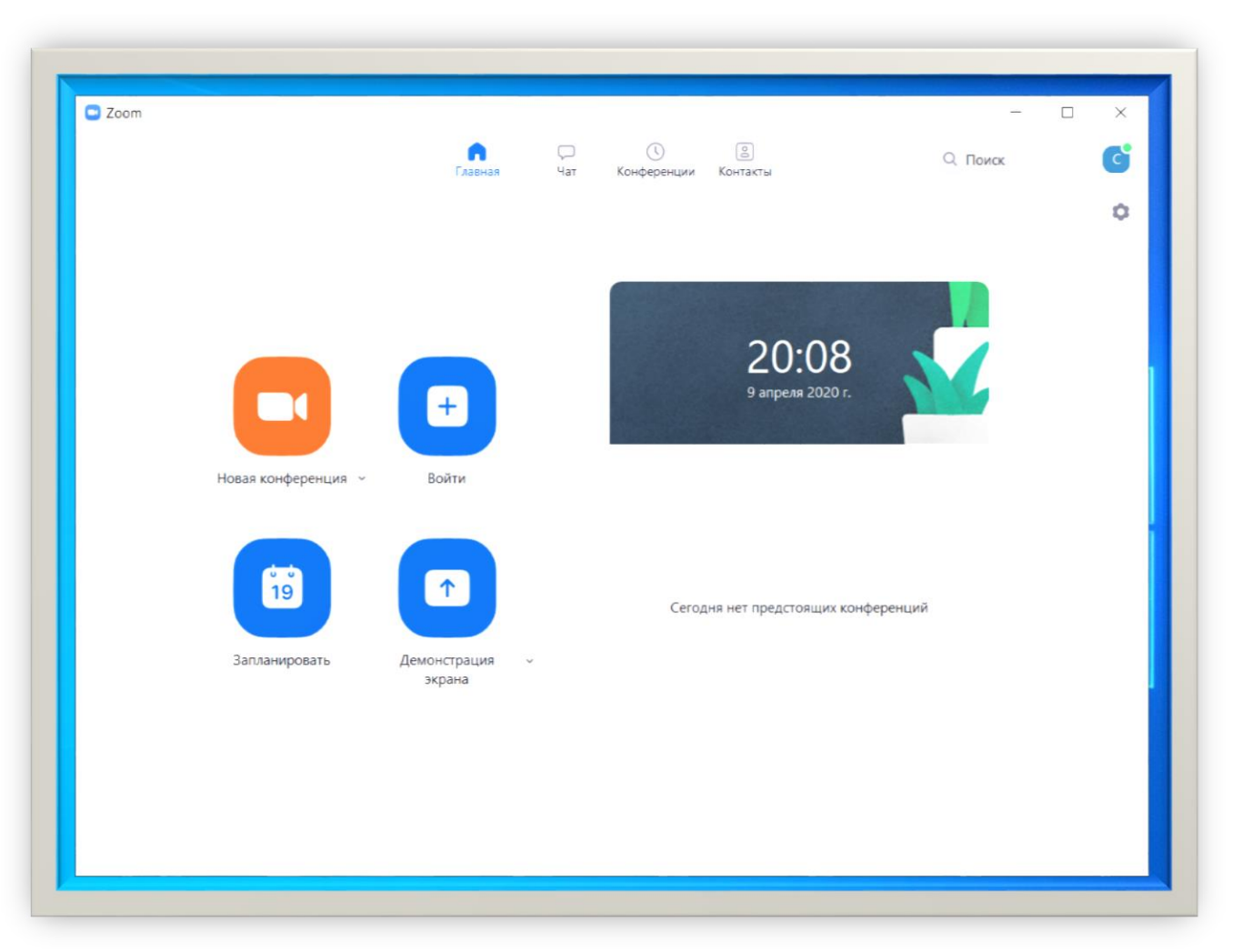

### 

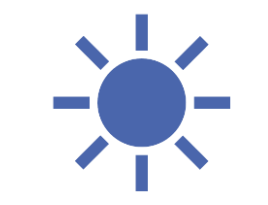

• Изучите настройки учетной записи: проверьте настройки и включите все необходимое, например, «сессионные залы», если у вас группа коллег или детей и надо будет их делить на подгруппы и отдельные занятия, «сохранение чата» (после завершения конференции чат встречи не сохраняется, все сообщения будут утеряны), если ВЫ планируете писать в чате и отправлять ссылки и хотите, чтобы данная информация сохранилась и т.д.

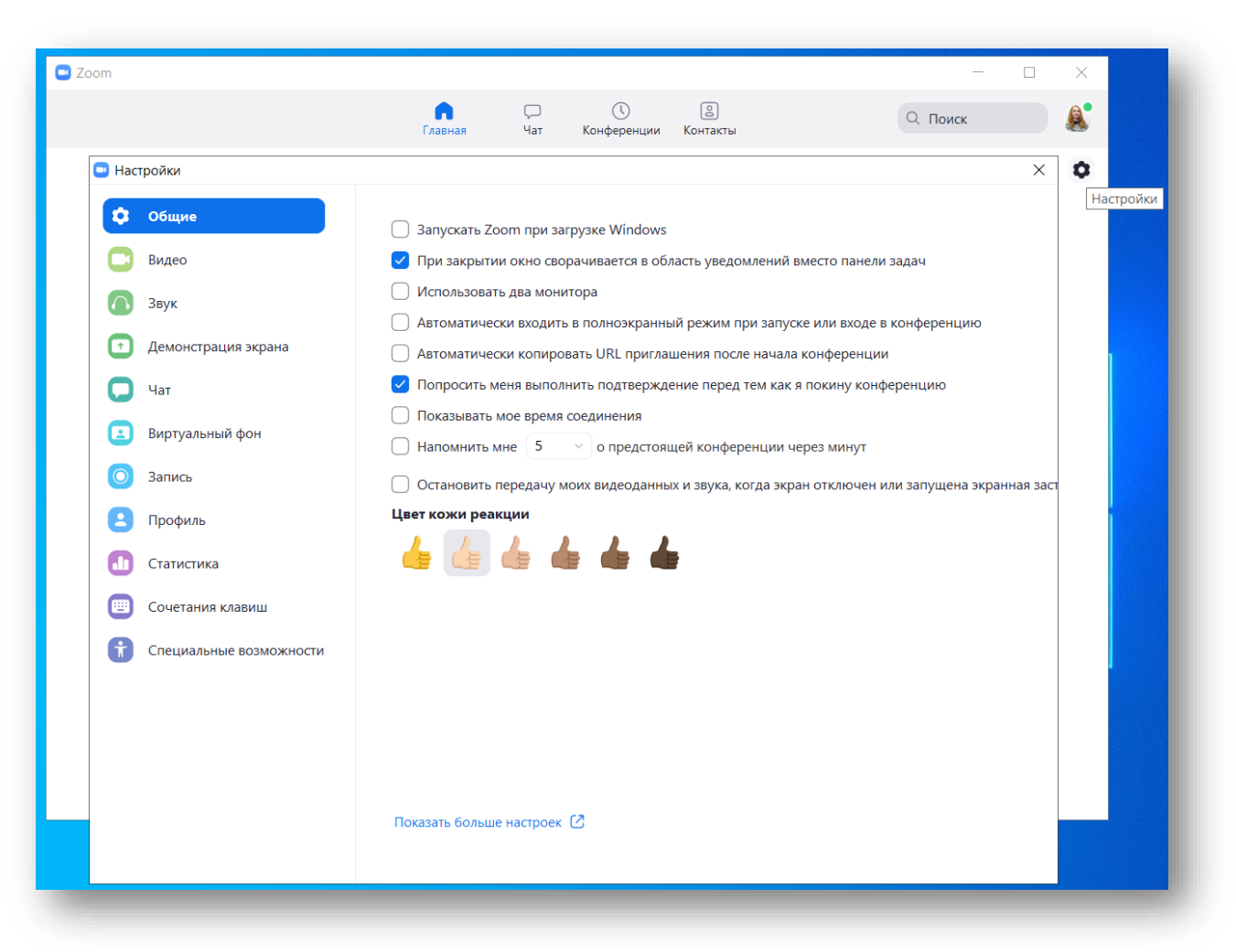

#### Контакты 🚢

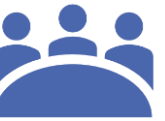

• Вносим в контакты своих коллег или учащихся, которые должны были тоже установить у себя приложение на компьютерах или СВОИХ гаджетах, зарегистрироваться, активировать свою учётную запись и главное должны были отправить Вам свой логин в Zoom (это адрес электронной почты)

| Zoom                |                                                                                        | >                      |
|---------------------|----------------------------------------------------------------------------------------|------------------------|
|                     | Со С С<br>Главная Чат Конференции Контакты                                             | 🔍 Поиск                |
| Контакты Канал      |                                                                                        |                        |
| Мои контакты        | Добавить контакт, создать группу контактов, создать канал или<br>подключиться к каналу |                        |
| > Со звездами       | 0                                                                                      |                        |
| > Внешние контакты  | Добавить контакт                                                                       |                        |
| > Приложения        |                                                                                        |                        |
| > Контакты в облаке | дооавить контакт                                                                       |                        |
|                     | Укажите адрес эл. почты                                                                |                        |
|                     |                                                                                        |                        |
|                     |                                                                                        |                        |
|                     |                                                                                        |                        |
|                     | Нажмите на контакт на панели слева, чтобы посмот                                       | реть информацию о нем. |
|                     |                                                                                        |                        |
|                     |                                                                                        |                        |
|                     |                                                                                        |                        |
|                     |                                                                                        |                        |
|                     |                                                                                        |                        |
|                     |                                                                                        |                        |

## Работаем!

| 20011                                                                  |                                                             |                                                     |                              | - 🗆 | $\times$ |
|------------------------------------------------------------------------|-------------------------------------------------------------|-----------------------------------------------------|------------------------------|-----|----------|
| <b>a</b>                                                               |                                                             | Говорит: Светлана Рогашкова                         |                              |     |          |
|                                                                        | Тема конференции:                                           | Зал персональной конференции                        | Светлана Рогашкова           |     |          |
|                                                                        | Организатор:                                                | Светлана Рогашкова                                  |                              |     |          |
|                                                                        | Пароль:                                                     | 80PbbD                                              |                              |     |          |
|                                                                        | Числовой пароль:<br>(системы телефонии / кон                | 162193<br><b>ференц-систе</b>                       |                              |     |          |
|                                                                        | URL приглашения:                                            | https://us04web.zoom.us/j/4217489<br>Копировать URL | 9974?pwd=b1J2SmFXSk          |     |          |
|                                                                        | Идентификатор участника                                     | 481389                                              |                              |     |          |
| Войти в<br>войти в<br>аудиоконференцию<br>Звук компьютера<br>подключен |                                                             |                                                     |                              |     |          |
|                                                                        | Бойти в<br>аудиоконференцию<br>Звук компьютера<br>подключен | Сорональствания экрана                              | Пригласить других участников |     |          |

#### • Вот так выглядит конференция

#### Какие функции есть?

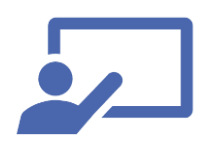

- Breakout rooms, сессионные залы, отличный способ проводить парную и групповую работу. Разбиваем коллег или детей на подгруппы, например (они находятся в отдельном сессионном зале и не слышат других). Куратор сам распределяет коллег или детей по залам, сам может ходить из зала в зал и всех проверять, закрывать залы и возвращать всех в общую комнату.
- В чат можно кидать ссылки на рабочий или учебный материал. Сообщения можно отправлять всем участникам конференции или определенному человеку (вы также можете включить ограничения, чтобы могли отправлять сообщения только вам или не отправлять вообще).
- Демонстрацию экрана использую для показа презентации.
- Во время демонстрации экрана с помощью функции «комментировать» можно выделять место, на которое коллеги и дети должны обратить внимание или выполнять различные упражнения, например, соединить слова и картинки.
- Можно выключать звук и видео.

#### Это бесплатно?

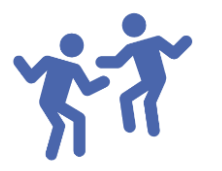

- У Zoom есть несколько тарифных планов, в том числе и бесплатный. Для начала попробуйте бесплатную версию, если вам потребуются конференции продолжительностью более 40 минут и вместимостью более 100 чел, тогда приобретаете пакет за 14.99 \$ в месяц.
- Но бесплатной версии тоже хватит и далее если занятие длится больше 40 минут. Как это сделать? Надо заранее запланировать две встречи и отправляю обе ссылки. Вы проводите 40 минут занятия, делаете перерыв 2 минуты, далее проходите по второй ссылке и продолжаете занятие.

# С удовольствием отвечу на Ваши вопросы!

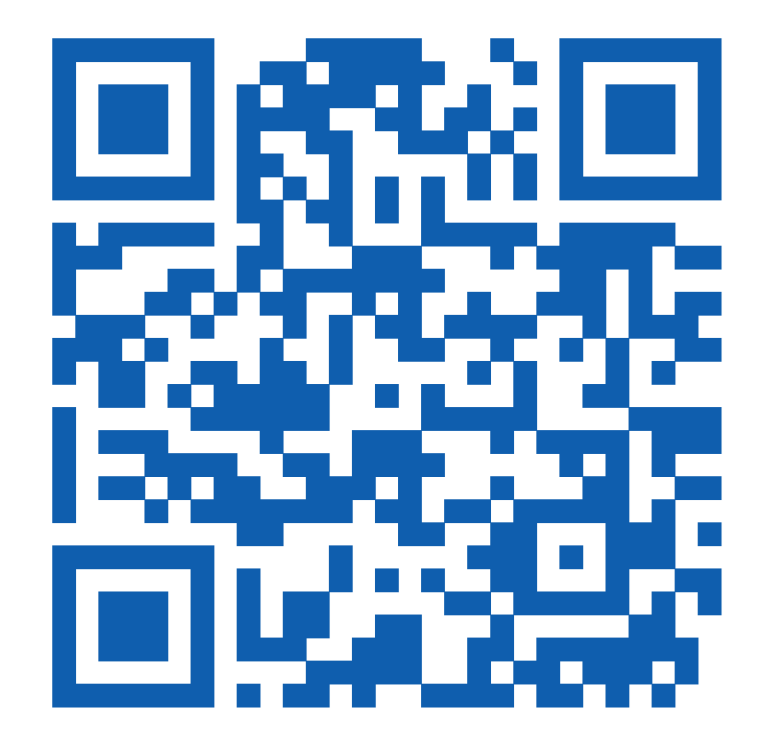